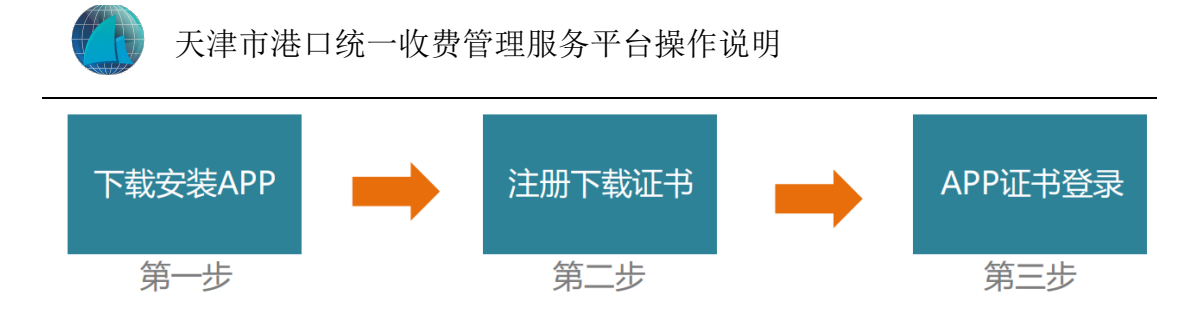

APP 登录流程

### 第一步 下载安装 APP

1、扫码下载:

使用手机扫一扫,扫描二维码下载,二维码如下图所示:

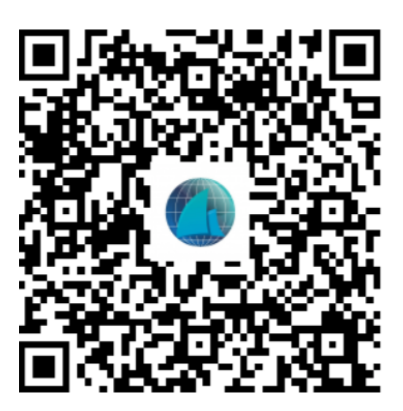

2、启动 APP

安装并打开港迅通,如下图所示:

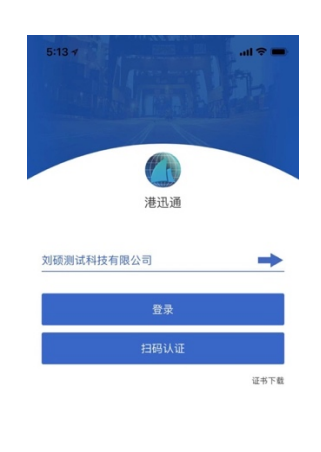

| 当前版本V1.0.3 |  |
|------------|--|
|            |  |

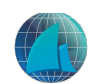

# 第二步 下载证书

1、下载证书

点击"证书下载",进入企业身份验证页面,填写企业信息,如下图所示:

| 5:13 •7    | <b>5:14 </b> <i>ব</i><br>取消 | .॥ 중 ■<br>企业身份验证       |
|------------|-----------------------------|------------------------|
|            | 为了确认您的<br>份信息进行;            | 內企业身份,请填写真实的企业及身<br>主册 |
|            | 证照类型                        | 社会统一信用代码               |
| 港迅通        | 证照号                         | 输入企业证照号                |
|            | 姓名                          | 输入您的真实姓名               |
| ]硕测试科技有限公司 | 身份证                         | 输入有效的身份证号              |
| 登录         |                             |                        |
| 扫码认证       |                             |                        |
| 证书下载       |                             |                        |
|            |                             |                        |
| 当前版本V10.3  |                             |                        |
|            |                             |                        |

2、密码设定

输入信息后,点击下一步,输入收到的手机验证码,签名口令(注:用户登录时使用)如下图所示:

| 4:55 1 |                      | .ul 🗢 🔳 |            | 录入手机验 | 证码    |
|--------|----------------------|---------|------------|-------|-------|
| 取消     | 激活                   |         |            |       |       |
| 已发送    | 验证码到您的手机185*<br>56 秒 | ***0911 |            |       |       |
| 验证码    | 输入短信验证码              |         |            |       |       |
| 签名口令   | 输入签名口令               |         |            |       |       |
| 确认口令   | 再次输入口令               |         |            |       |       |
|        |                      |         | $\searrow$ |       |       |
|        |                      |         |            | 录入密码, | 即登录密码 |

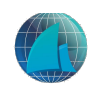

## 第三步 验证登录

#### 1、选择证书

进入 APP 登录页,点击"请选择证书",进行证书选择,如下图所示:

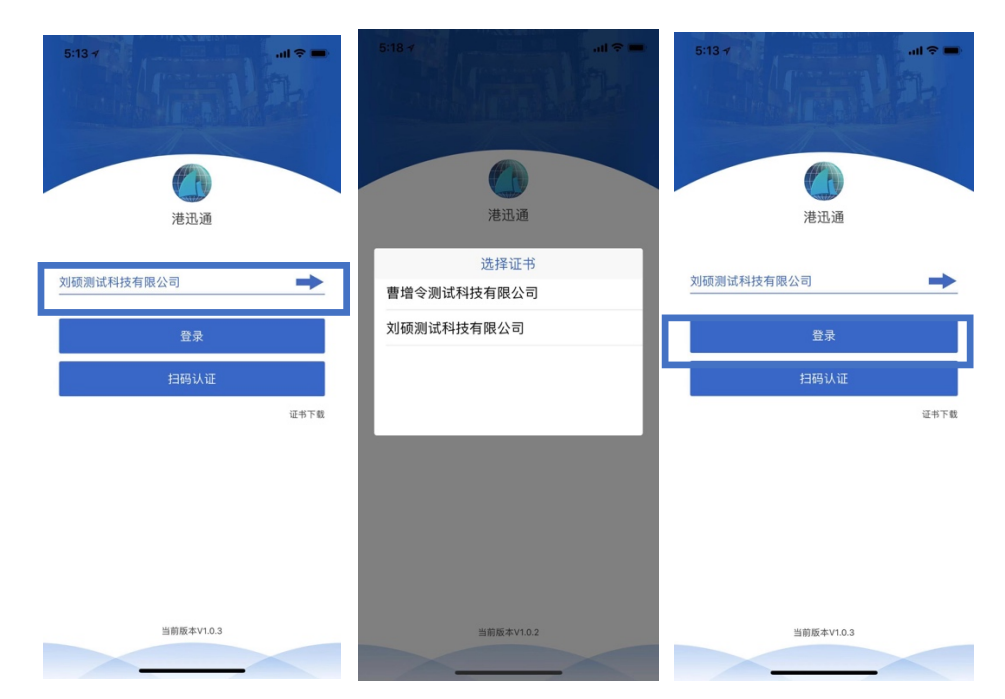

#### 2、登录 APP

输入在第二步设置的口令,即可进行 APP 登录,如下图所示:

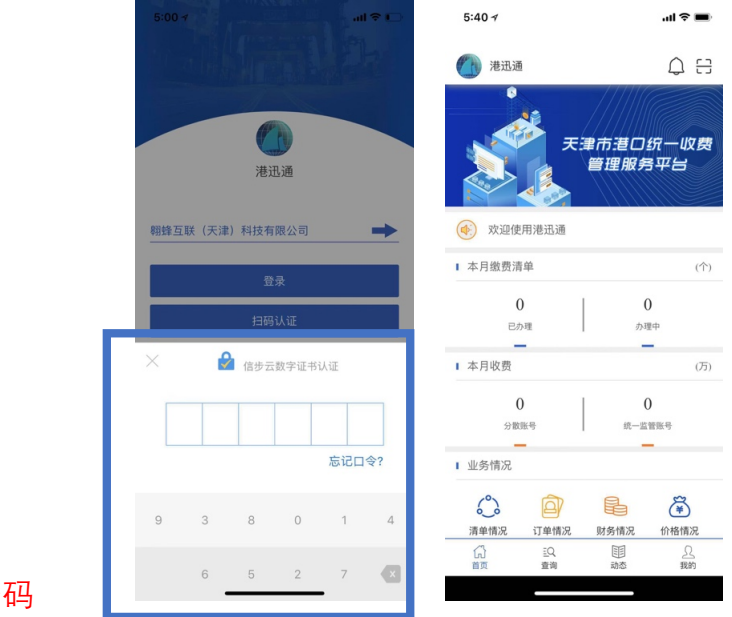

#### 输入密码